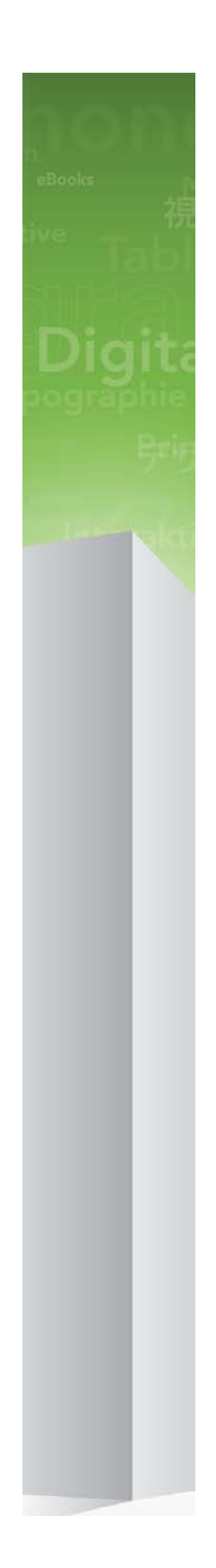

# QuarkXPress 9.2 Informationsfil

# Innehåll

| QuarkXPress 9.2 Informationsfil4                |
|-------------------------------------------------|
| Systemkrav5                                     |
| Systemkrav: Mac OS5<br>Systemkrav: Windows      |
| Installation: Mac OS7                           |
| Utföra en tyst installation7                    |
| Förberedelser för en tyst installation: Mac OS  |
| Utföra en tyst installation: Mac OS             |
| Lägga till filer efter installationen: Mac OS8  |
|                                                 |
| Installation: Windows                           |
|                                                 |
| Forberedelser for en tyst installation: windows |
| Lägge till filer often instelletionen: Windows  |
|                                                 |
| Uppgradera11                                    |
| 110                                             |
| Uppdatera12                                     |
| Uppdatera                                       |
| Uppdatera                                       |
| Uppdatera                                       |
| Uppdatera                                       |
| Uppdatera                                       |
| Uppdatera                                       |

| Kontakta Quark        |    |
|-----------------------|----|
| I Amerika             |    |
| Utanför Amerika       | 19 |
| Juridiska meddelanden | 21 |

# QuarkXPress 9.2 Informationsfil

QuarkXPress® 9 innehåller många nya funktioner, inklusive villkorsstyrda stilar, marginaltext, punktade och numrerade listor, vyn Artikelredigering m.m..

# Systemkrav

### Systemkrav: Mac OS

### Programvara

- Mac OS® 10.5.8 (Leopard®), Mac OS 10.6.8 (Snow Leopard®), Mac OS 10.7.x (Lion™) eller senare
- Testat på Citrix

#### Maskinvara

- Mac® Intel®-processor
- 2GB RAM (minst 1GB MB)
- 2GB utrymme på hårddisken

### Extra

- En Internet-anslutning för aktivering
- DVD-enhet för installation från DVD (krävs inte för installation från nedladdning)

### Systemkrav: Windows

#### Programvara

- Microsoft® Windows® XP (service pack 2 eller 3) eller Windows Vista® 1.0 eller Windows 7
- Microsoft .NET Framework 3.5 SP1
- Testat på Citrix

### Maskinvara

- 2GB RAM (minst 1GB MB)
- 1GB utrymme på hårddisken

#### Extra

• En Internet-anslutning för aktivering

## **SYSTEMKRAV**

• DVD-enhet för installation från DVD (krävs inte för installation från nedladdning)

## Installation: Mac OS

Så här installerar du QuarkXPress:

- 1 Avaktivera eventuella virusbekämpningsprogram. Avaktivera eventuella virusbekämpningsprogram. Om du är orolig för att ett virus ska infektera datorn kan du kontrollera installerarfilen med ett virusbekämpningsprogram och sedan avaktivera virusbekämpningsprogrammet.
- 2 Dubbelklicka på installerarikonen och följ anvisningarna på skärmen.

#### Utföra en tyst installation

Med funktionen för tyst installation kan användarna installera QuarkXPress på sina datorer över ett nätverk utan att behöva följa de stegvisa anvisningarna. Den här funktionen är användbar för större gruppinstallationer när det är bökigt att utföra manuella installationer.

#### Förberedelser för en tyst installation: Mac OS

Om du vill att Mac OS-användare ska kunna utföra en tyst installation på sina datorer, måste en administratör göra följande ändringar:

- 1 Kopiera allt från disken eller diskbilden som innehåller installeraren till en tom mapp på den lokala hårddisken.
- **2** Använd en lokal kopia av installeraren och installera QuarkXPress på den lokala hårddisken. Installeraren skapar en fil med namnet "setup.xml" i den mapp som innehåller installeraren.
- **3** Dela mappen som innhåller installeraren och filen "setup.xml" med andra användare som har licens för att installera QuarkXPress.

#### Utföra en tyst installation: Mac OS

Slutanvändaren måste göra följande för att utföra en tyst installation på Mac OS:

- 1 Kopiera installerarmappen som innehåller filen "setup.xml" till datorn.
- 2 Dubbelklicka på installerarikonen för QuarkXPress och följ anvisningarna på skärmen.

## Lägga till filer efter installationen: Mac OS

Du kan lägga till filer efter installationen genom att dubbelklicka på installerarikonen. Markera de objekt som du vill installera i listan **Anpassad installation**.

## Installation: Windows

Så här installerar du QuarkXPress:

- 1 Avaktivera eventuella virusbekämpningsprogram. Om du är orolig för att ett virus ska infektera datorn kan du kontrollera installerarfilen med ett virusbekämpningsprogram och sedan avaktivera virusbekämpningsprogrammet.
- 2 Dubbelklicka på installerarikonen och följ anvisningarna på skärmen.

#### Utföra en tyst installation

Med funktionen för tyst installation kan användarna installera QuarkXPress på sina datorer över ett nätverk utan att behöva följa de stegvisa anvisningarna. Den här funktionen är användbar för större gruppinstallationer när det är bökigt att utföra manuella installationer.

#### Förberedelser för en tyst installation: Windows

Om du vill att Windows-användare ska kunna utföra en tyst installation på sina datorer, måste en administratör göra följande ändringar:

- 1 Kopiera allt från disken eller diskbilden som innehåller installeraren till en tom mapp på den lokala hårddisken.
- **2** Använd en lokal kopia av installeraren och installera QuarkXPress på den lokala hårddisken. Installeraren skaparen fil med namnet "setup.xml" i den mapp som innehåller installeraren.
- 3 Öppna filen "silent.bat" i ett textredigeringsprogram och kontrollera att sökvägen till filen "setup.exe" anges på den första raden enligt följande: '[network path of setup.exe file]' /s /v'/qn'
- **4** Dela mappen som innhåller installeraren och filen "setup.xml" med andra användare som har licens för att installera QuarkXPress.

### **Tyst installation: Windows**

Slutanvändaren måste göra följande för att utföra en tyst installation i Windows:

- 1 Navigera till den delade mappen som innehåller filerna "setup.xml" och "silent.bat".
- 2 Dubbelklicka på filen "silent.bat" och följ anvisningarna på skärmen.

### Lägga till filer efter installationen: Windows

Lägga till filer efter installationen

1 Dubbelklicka på ikonen "setup.exe".

Dialogrutan Installation visas.

2 Klicka på Nästa.

Skärmen Programunderhåll visas.

- Klicka på **Modifiera** för att välja vilka filer du vill installera. Du kan installera nya filer eller ta bort tidigare installerade filer.
- Klicka på **Reparera** för att rätta till smärre problem som har att göra med installerade filer. Du kan använda det här alternativet om det uppstår problem med saknade eller skadade filer, genvägar eller registerposter.
- 3 Klicka på Nästa.
- Om du klickade på Modifiera i föregående dialogruta visas fönstret Anpassad installation. Gör nödvändiga ändringar och klicka på Nästa. Skärmen Ändringen av programmet kan påbörjas visas.
- Om du klickade på **Reparera** i föregående dialogruta visas fönstret **Reparationen av programmet kan påbörjas**.
- 4 Klicka på Installera.
- 5 Klicka på Slutför när systemet meddelar att förfarandet är klart.

# Uppgradera

Så här uppgraderar du QuarkXPress till den här versionen:

- 1 Avaktivera eventuella virusbekämpningsprogram. Om du är orolig för att ett virus ska infektera datorn kan du kontrollera installerarfilen med ett virusbekämpningsprogram och sedan avaktivera virusbekämpningsprogrammet.
- 2 Dubbelklicka på installerarikonen och följ anvisningarna på skärmen.
- 3 Välj Uppgradera i menyn Installationstyp när skärmen Valideringskod visas. Om du har valideringskoden för uppgraderingen anger du den i fälten Ange valideringskoden. Om du inte har någon valideringskod för uppgraderingen klickar du på Hämta valideringskod för att gå till Quarks webbplats. Följ anvisningarna på skärmen för att hämta valideringskoden och ange sedan koden i fälten Ange valideringskoden.
- 4 Klicka på Fortsätt och följ anvisningarna på skärmen.
- Uppgraderaren installerar en ny kopia av QuarkXPress. Den tidigare versionen ersätts inte.

# Uppdatera

Installeraren uppdaterar tidigare versioner av QuarkXPress 9.x till den här versionen. Så här uppdaterar du QuarkXPress:

- 1 Avaktivera eventuella virusbekämpningsprogram. Om du är orolig för att ett virus ska infektera datorn kan du kontrollera Installeraren med ett virusbekämpningsprogram och sedan avaktivera virusbekämpningsprogrammet.
- **2** Make a copy of the application folder on your hard drive to ensure that you have a working copy of the software if you encounter issues during the update.
- **3** Kontrollera att namnet på programmappen och programmet inte har ändrats sedan installationen
- 4 Dubbelklicka på installerarikonen och följ anvisningarna på skärmen.
- *Windows:* Installeraren hittar ditt installerade exemplar av QuarkXPress och uppdaterar det till den här versionen.
- *Mac OS:* Om den installerade kopian av QuarkXPress finns på standardplatsen uppdaterar installeraren programmet. Om den installerade kopian av QuarkXPress inte finns på standardplatsen och du vill uppdatera den, klickar du på knappen **Anpassa** när den visas, klickar i spalten **Plats** för programmet, väljer **Annan** och navigerar till den plats där den befintliga installationen finns.

# Installera eller uppgradera med QLA

Quark® License Administrator (QLA) är programvara som hanterar licensierade Quark-produkter. Om du köpte en utbildningsplatslicens eller en kommersiell platslicens, fick du förmodligen en cd-skiva med QLA när du köpte QuarkXPress. QLA måste installeras på nätverket innan du installerar QuarkXPress.

Om QLA redan har installerats och du installerar QuarkXPress, visas dialogrutan **Detaljer för licensserver** när du har angivit registreringsinformationen. Innan du fortsätter ska du se till att du har den information du behöver för att skriva in värden i följande fält:

- Värdnamn eller IP-adress för licensserver: Ange IP-adressen eller servernamnet för den server du har angivit som licensserver. Licensservern hanterar förfrågningar från licensklienter.
- Licensserverport: Ange värdet för licensserverporten. Detta värde bestäms när QLA-programmet registreras online. Licensserverporten är den port som förfrågningar på licensservern strömmar igenom.
- Värdnamn eller IP-adress för licensserver för säkerhetskopiering: Ange IP-adressen eller servernamnet för den server du har angivit som säkerhetskopieringsserver.
- Licensserverport för säkerhetskopiering: Ange värdet för den port som ska användas för säkerhetskopian av licensservern.

# Registrering

Registrera ditt exemplar av programmet genom att besöka sidan för Online-registrering på Quarks webbplats (se *Kontakta Quark*). Se *Kontakta Quark* för kontaktinformation om du inte kan registrera online.

# Aktivera

Om du har en kopia av QuarkXPress som är avsedd för en enda användare måste du aktivera programmet. Klicka på **Aktivera nu** för att aktivera QuarkXPress när du startar programmet.

Om du inte vill aktivera QuarkXPress när du startar programmet klickar du på Fortsätt.QuarkXPress ger dig möjlighet att aktivera varje gång du startar programmet, tills du aktiverar det.

Om du inte aktiverar QuarkXPress, kan du använda programmet i 30 dagar efter installationen. Efter 30 dagar går programmet in i demoläge och måste aktiveras innan du kan köra det som en fullt fungerande version.

Se *Kontakta Quark* för information om du inte kan aktivera programmet online.

# Avinstallation

Om avinstalleraren upptäcker att en kopia av programmet körs visas ett meddelande. Stäng programmet innan du påbörjar avinstallationen.

### **Avinstallation: Mac OS**

Avinstallera QuarkXPress genom att öppna mappen "Applications" på hårddisken (eller den mapp som QuarkXPress installerades i) och dra mappen QuarkXPress till papperskorgen.

### **Avinstallation: Windows**

Så här avinstallerar du QuarkXPress:

- 1 Välj Start > Alla program > QuarkXPress > Avinstallera.
- **2** Klicka på **Ja**. Avinstalleraren samlar in den information som behövs för avinstallationen och sedan visas ett meddelande som talar om att innehållet i QuarkXPress programmapp kommer att tas bort.
- **3** Klicka på **Ja** för att fortsätta eller på **Nej** för att avbryta.
- ➡ Du kan också avinstallera genom att köra installeraren igen.

# Ändringar i den här versionen

Den här versionen av QuarkXPress innehåller rättelser och följande nya funktioner.

- Du kan nu skapa nya projekt som är avsedda för ePUB-export.
- Du kan nu lägga till ljud och video i en ePUB-e-bok.
- Du kan nu lägga till alla innehållstyper som stöds i en omflödesartikel utan att behöva skapa innehållet i en utskriftslayout först.
- Du kan nu skapa nya artiklar och komponenter, beskära bilder visuellt och dela textkomponenter i en omflödesartikel.
- Du kan nu konfigurera innehållsförteckningen för en ePUB-e-bok genom att ange vilka typer av innehåll den ska innehålla.
- Du kan nu styra bildformatet och bildupplösningen i en omflödesartikel globalt eller för varje enskild bild.
- Du kan nu lagra exportinställningarna för ePUB-e-böcker i en utdatastil.
- Du kan nu ange i vilken riktning artikeln ska visas som standard och rubi-format för östasiatiska ePUB-e-böcker.

# Kända problem och problem som har rättats till

På Quarks webbplats på *www.quark.com, euro.quark.com* eller *japan.quark.com* finns en lista med kända problem och problem som har rättats till i den här versionen av programvaran. Produktdokumentation, inklusive listor över kända problem och problem som har rättats till finns under **Support > Produktdokumentation**.

## Kontakta Quark

Kontakta Quark Software Inc. om du har frågor om hur du installerar, konfigurerar eller använder programmet.

#### I Amerika

Om du behöver teknisk support kan du använda den kostnadsfria nätchatten hos *support.quark.com*, ringa supportlinjen, som debiteras per samtal, på 800.676.4575 mellan 00:00 måndag och 18:00 fredag (Mountain Time, USA), eller skicka ett e-postmeddelande till *techsupp@quark.com*.

Produktinformation finns på Quarks webbplats på *www.quark.com*, eller skicka ett e-postmeddelande till *cservice@quark.com*.

### Utanför Amerika

I Europa kan du nå teknisk support via bemannad nätchatt hos *support.quark.com* eller *euro.quark.com* och per telefon mellan 08.30 och 17.30 centraleuropeisk tid, måndag till fredag. Använd ett av följande lokala avgiftsfria nummer:

- Belgien: 0800-77-296
- Danmark: 8088-7070
- Frankrike: 0800-91-3457
- Tyskland: 0800-180-0101
- Irland: 1800-55-0241
- Italien: 800-87-4591
- Luxemburg: 8002-3861
- Holland: 0800-022-7695
- Norge: 800-1-4398
- Spanien: 800-1-4398
- Sverige: 020-790-091
- Schweiz: 0800-55-7440
- Storbritannien och Irland: 0808-101-7082

#### **KONTAKTA QUARK**

I vissa fall går det inte att ringa avgiftsfria nummer via en mobilenhet. I så fall bör du använda en vanlig nätansluten telefon.

Använd den bemannade nätchatten eller en av följande adresser för e-postsupport i Europa:

- Engelska: eurotechsupp@quark.com
- Tyska: techsupportde@quark.com
- Franska: techsupportfr@quark.com
- Italienska: techsupportit@quark.com
- Spanska: techsupportes@quark.com

I Australien kan du använda den bemannade nätchatten eller ringa 1 800.670.973 mellan 10.00 och 19.00 Sydney Time (AEST), måndag till fredag, eller skicka ett e-postmeddelande till *austechsupp@quark.com*.

I Japan kan du använda den bemannade nätchatten eller ringa (03) 3476–9440 (måndag till fredag mellan 10:00 – 12:00 och 13:00 – 17:00), skicka fax till (03) 3476–9441, eller besöka Quarks japanska webbplats på *japan.quark.com*.

I länder som inte finns med på ovanstående lista kan du använda den bemannade nätchatten eller kontakta en Quark-återförsäljare för att få teknisk support. Du hittar en lista med Quark-återförsäljare på Quarks webbplats på *www.quark.com, euro.quark.com,* eller *japan.quark.com*.

Produktinformation finns på Quarks webbplats på *euro.quark.com* eller *japan.quark.com*, och du kan även skicka ett e-postmeddelande till en av följande adresser:

- Engelska: eurocservice@quark.com
- Tyska: custservice.de@quark.com
- Franska: custservice.fr@quark.com
- Italienska: custservice.it@quark.com
- Spanska: custservice.es@quark.com

# Juridiska meddelanden

© 1986-2022 Quark Software Inc. och dess licensgivare. Med ensamrätt.

Skyddat av följande patent i USA: 5,541,991; 5,907,704; 6,005,560; 6,052,514; 6,081,262; 6,633,666 B2; 6,947,959 B1; 6,940,518 B2; 7,116,843; och andra patentsökningar har lämnats in.

Quark, Quark-logotypen, QuarkXPress, QuarkCopyDesk, Quark Publishing System och QPS är varumärken eller inregistrerade varumärken som tillhör Quark Software Inc. och dess dotterbolag i USA och/eller andra länder. Alla andra märken tillhör respektive ägare.